# **Arcus-EDS**

# Applikationsbeschreibung

# Touch\_IT C3 XX

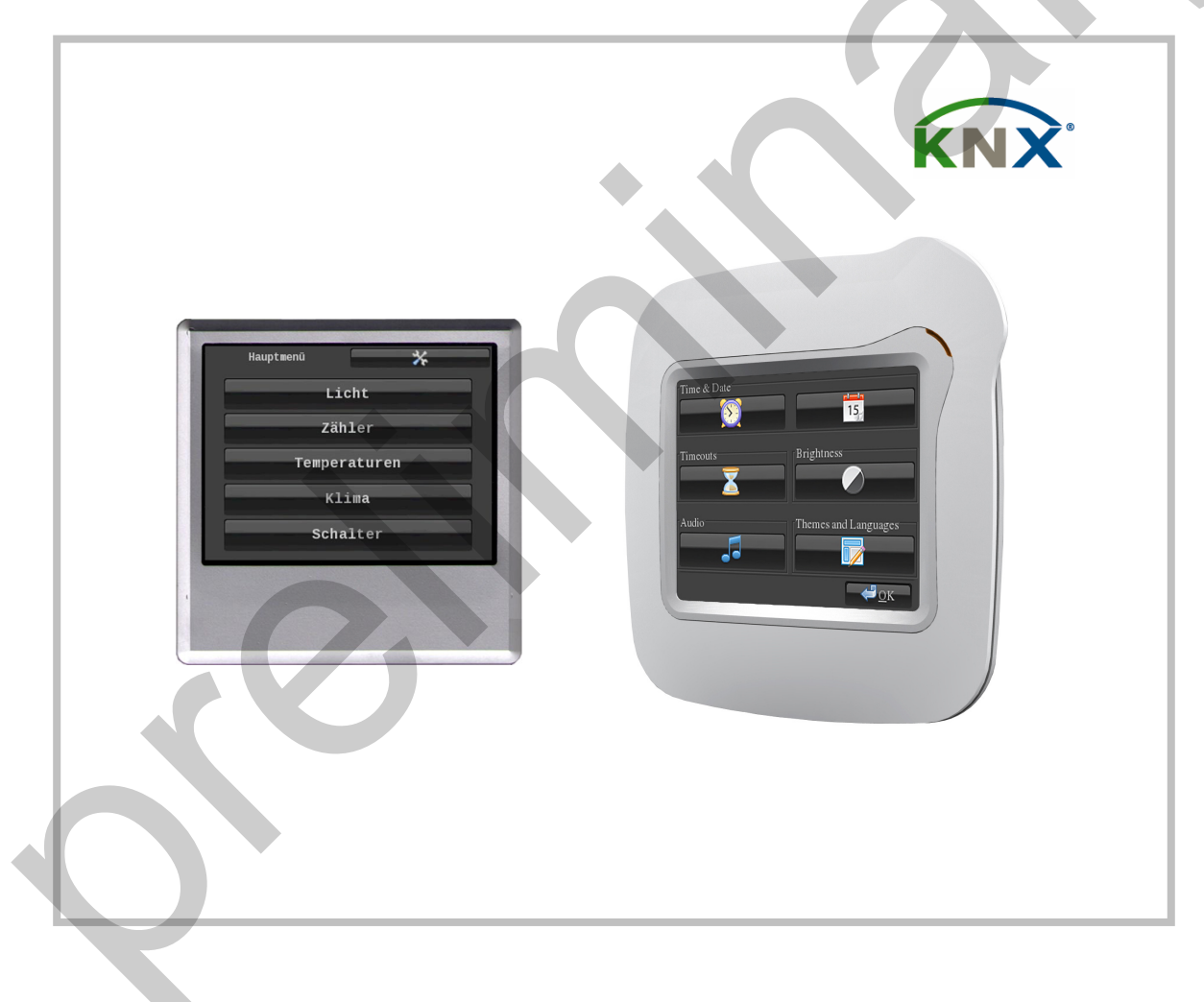

KNX-TFT 3,5" Color-Touch-Display

# **KNX** arcus-eds

| MAIN                                       | 3 |
|--------------------------------------------|---|
| ELEMENTE                                   | 5 |
| SYSTEMEINSTELLUNGEN                        | 7 |
| Systemeinstellungen Uhrzeit                | 7 |
| Systemeinstellungen Standby                | 7 |
| SYSTEMEINSTELLUNGEN AKUSTISCHE SIGNALE     | 8 |
| Systemeinstellungen Zeichensätze           | 8 |
| Systemeinstellungen Sichern & Zurücksetzen | 9 |
| SYSTEMEINSTELLUNGEN LAYOUTS & SPRACHEN     | 9 |
| ETS OBJEKTE1                               | 0 |

### Main

| Main     Main       Page 1 Element 1A     Page 1 Sement 3A       Page 1 Element 3A     Main Format String       Page 1 Element 3A     Main Format String       Page 1 Element 3A     Page 1 Element 3A       Page 1 Element 3A     Page 1 Element 3A       Page 1 Element 3A     Page 1 Element 3A       Page 1 Element 3A     Page 1 Element 3A       Page 1 Element 3A     Page 1 Name; Format       Page 2 Element 1A     Page 2 Name; Format       Page 2 Element 3A     Page 2 Name; Format       Page 2 Element 3A     Page 2 Name; Format       Page 2 Element 3A     Page 2 Name; Format       Page 2 Element 3A     Page 2 Name; Format       Page 2 Element 3A     Page 2 Name; Format       Page 2 Element 3A     Page 3 Name; Format       Page 3 Element 3A     Page 4 Name; Format       Page 3 Element 3A     Page 4 Name; Format       Page 3 Element 3A     Page 4 Name; Format       Page 3 Element 3A     Page 4 Name; Format       Page 3 Element 3A     Page 4 Name; Format       Page 4 Element 3A     Page 5 Name; Format       Page 4 Element 3A     Page 5 Name; Format       Page 4 Element 3A     Page 5 Name; Format       Page 4 Element 3A     Page 6 (Alam) Name; Format       Page 4 Element 3A     Page 6 (Name; Format       Page 4 E                                                                                                    | 1.4.3 Touch-IT C3         | na faques (per junit pre-                                                                                       | X                                               |
|----------------------------------------------------------------------------------------------------|---------------------------|----------------------------------------------------------------------------------------------------|-------------------------------------------------|
| Page 1 Element 1A       Page 1 Element 2A         Page 1 Element 2A       Manter Password         Page 1 Element 2A       Manter Password         Page 1 Element 2A       Manter Password         Page 1 Element 2A       Manter Password for Settings Dialog         Page 1 Element 4A       Use Password for Settings Dialog         Page 1 Element 4A       Page 1 Name; Format         Page 2 Element 1A       Page 2 Element 1A         Page 2 Element 1A       Page 2 Element 3A         Page 2 Element 3A       Page 2 Name; Format         Page 2 Element 3A       Page 2 Name; Format         Page 2 Element 4A       Use Password for Page 3         Page 2 Element 3A       Page 3 Name; Format         Page 2 Element 4A       Use Password for Page 4         Page 2 Element 3A       Page 4 Name; Format         Page 2 Element 3A       Page 5 Name; Format         Page 2 Element 3A       Page 4 Name; Format         Page 2 Element 3A       Page 5 Name; Format         Page 4 Element 3A       Page 5 Name; Format         Page 4 Element 3A       Page 5 Name; Format         Page 4 Element 3A       Page 5 Name; Format         Page 4 Element 3A       Page 5 Name; Format         Page 4 Element 3A       Page 5 Name; Format                                                                                                    | Main                      |                                                                                                    | Main                                            |
| Page 1 Element 30       Matter Password       0         Page 1 Element 30       Man Format Sting         Page 1 Element 30       Use Password for Settings Dialog       No         Page 2 Element 40       Page 1 Name, Format       Sale 1         Page 2 Element 10       Page 2 Element 10       Page 2 Element 10         Page 2 Element 30       Page 2 Name, Format       Sale 1         Page 2 Element 30       Page 2 Name, Format       Sale 2         Page 2 Element 30       Page 2 Name, Format       Sale 2         Page 2 Element 30       Page 2 Name, Format       Sale 2         Page 2 Element 30       Page 3 Name, Format       Sale 3         Page 2 Element 30       Page 3 Name, Format       Sale 3         Page 3 Element 30       Use Password for Page 3       No         Page 3 Element 30       Use Password for Page 4       No         Page 3 Element 30       Use Password for Page 5       No         Page 3 Element 30       Use Password for Page 5       No         Page 3 Element 30       Page 4 Name, Format       Sale 5         Page 4 Element 30       Page 5 Name, Format       Sale 5         Page 4 Element 30       Page 5 Lement 30       Page 6 Jale 3         Page 4 Element 30       Page 6 Jale 3       No<                                                                                                    | Page 1 Element 1A         |                                                                                                    |                                                 |
| Page 1 Element 28     Marter Password     0       Page 1 Element 38     Main Formal String       Page 1 Element 38     Use Password for Settings Dialog       Page 1 Element 48     Page 1 Name, Format       Page 2 Element 18     Page 2 Element 38       Page 2 Element 38     Page 2 Name, Format       Page 2 Element 38     Page 2 Name, Format       Page 2 Element 38     Page 2 Name, Format       Page 2 Element 38     Page 3 Name, Format       Page 2 Element 38     Page 3 Name, Format       Page 3 Element 38     Page 3 Name, Format       Page 3 Element 38     Page 3 Name, Format       Page 3 Element 38     Page 4 Name, Format       Page 3 Element 38     Page 4 Name, Format       Page 3 Element 38     Page 5 Name, Format       Page 3 Element 30     Page 5 Name, Format       Page 4 Element 30     Page 5 Name, Format       Page 4 Element 30     Page 5 Name, Format       Page 4 Element 30     Page 5 Name, Format       Page 4 Element 30     Page 5 Name, Format       Page 4 Element 30     Page 5 Name, Format       Page 4 Element 30     Page 5 Name, Format       Page 4 Element 30     Page 5 Name, Format       Page 4 Element 30     Page 5 Name, Format       Page 4 Element 30     Page 6 Name, Format       Page 5 Element 30     Pa                                                                                                    | Page 1 Element 1B         |                                                                                                    |                                                 |
| Page 1 Element 38         Page 1 Element 34         Page 1 Element 44         Page 1 Element 44         Page 2 Element 44         Page 2 Element 44         Page 2 Element 44         Page 2 Element 45         Page 2 Element 48         Page 2 Element 48         Page 2 Element 48         Page 2 Element 48         Page 2 Element 48         Page 2 Element 48         Page 2 Element 48         Page 2 Element 48         Page 2 Element 48         Page 2 Element 48         Page 2 Element 48         Page 2 Element 48         Page 2 Element 48         Page 3 Element 48         Page 3 Element 48         Page 3 Element 48         Page 3 Element 48         Page 3 Element 48         Page 4 Name: Format         Page 3 Element 48         Page 3 Element 48         Page 4 Name: Format         Page 3 Element 48         Page 4 Element 48         Page 4 Element 48         Page 4 Element 48         Page 4 Element 48         Page 4 Element 48         Page 4 Element 48         Page 4 Element 48         Page 4 Element 48                                                                                                    | Page 1 Element 2A         | Master Password                                                                                                 | 0                                               |
| Page 1 Element 38       Main Formal Stiring         Page 1 Element 48       Use Password for Settings Dialog       No         Page 2 Element 18       Page 1 Name; Format       Sete1         Page 2 Element 28       Page 1 Name; Format       Sete1         Page 2 Element 28       Page 2 Element 28       Page 2 Element 28         Page 2 Element 38       Page 2 Name; Format       Sete2         Page 2 Element 44       Use Password for Page 3       No         Page 2 Element 48       Page 2 Name; Format       Sete3         Page 2 Element 44       Use Password for Page 4       No         Page 3 Element 18       Page 3 Name; Format       Sete3         Page 3 Element 28       Page 4 Name; Format       Sete3         Page 3 Element 44       Use Password for Page 5       No       Page 3 Element 44         Page 3 Element 40       Page 5 Name; Format       Sete5       Page 4 Element 48         Page 4 Element 48       Page 5 Name; Format       Sete6       Page 4 Element 48       Page 5 Name; Format         Page 4 Element 40       Use Password for Page 5       No       ♥age 6 Name; Format       Page 6 Element 48       Page 6 Name; Format       Sete6         Page 4 Element 40       Page 6 Name; Format       Sete6       ♥age 6 Name; Format       Sete6                                                                                                    | Page 1 Element 2B         |                                                                                                    |                                                 |
| Page 1 Element 38       Use Password for Settings Dialog       •         Page 2 Element 4A       Page 1 Name; Format       Sette1         Page 2 Element 7A       Page 2 Name; Format       Sette1         Page 2 Element 7A       Page 2 Name; Format       Sette2         Page 2 Element 7A       Page 2 Name; Format       Sette2         Page 2 Element 7A       Page 2 Name; Format       Sette3         Page 2 Element 7A       Page 3 Name; Format       Sette3         Page 2 Element 7A       Page 3 Name; Format       Sette3         Page 3 Element 7A       Page 3 Name; Format       Sette3         Page 3 Element 7A       Page 3 Name; Format       Sette3         Page 3 Element 7A       Page 4 Name; Format       Sette4         Page 3 Element 7A       Page 4 Name; Format       Sette3         Page 4 Element 7B       Page 6 Name; Format       Sette5         Page 4 Element 7B       Page 6 Name; Format       Sette5         Page 4 Element 7B       Page 6 Name; Format       Sette5         Page 4 Element 7B       Page 6 Name; Format       Sette5         Page 4 Element 7B       Page 6 Name; Format       Sette5         Page 4 Element 7B       Page 6 Name; Format       Sette6         Page 4 Element 7B       Page 6 Name;                                                                                                    | Page 1 Element 3A         | Main Format String                                                                                              |                                                 |
| Page 1 Element 4A     Use Password for Settings Dialog     No <ul> <li>Page 1 Element 4A</li> <li>Page 2 Element 1A</li> <li>Page 2 Element 1A</li> <li>Page 2 Element 2A</li> <li>Page 2 Element 3A</li> <li>Page 2 Element 3A</li> <li>Page 2 Element 4B</li> <li>Page 2 Element 4B</li> <li>Page 2 Element 4B</li> <li>Page 2 Element 4B</li> <li>Page 2 Element 4B</li> <li>Page 2 Element 4B</li> <li>Page 2 Element 4B</li> <li>Page 2 Element 4B</li> <li>Page 2 Element 4B</li> <li>Page 3 Element 4B</li> <li>Page 3 Element 4B</li> <li>Page 3 Element 4B</li> <li>Page 3 Element 4B</li> <li>Page 3 Element 4B</li> <li>Page 3 Element 4B</li> <li>Page 4 Element 4B</li> <li>Page 4 Element 4B</li> <li>Page 4 Element 4B</li> <li>Page 5 Element 4B</li> <li>Page 5 Element 4B</li> <li>Page 5 Name; Format</li> <li>Selte 4</li> <li>No</li> <li>Page 4 Element 4B</li> <li>Page 5 Name; Format</li> <li>Selte 5</li> <li>No</li> <li>Page 4 Element 4B</li> <li>Page 5 Name; Format</li> <li>Selte 5</li> <li>Page 4 Element 4B</li> <li>Page 6 Jalam Name; Format</li> <li>Selte 5</li> <li>Page 4 Element 4B</li> <li>Page 6 Jalam Name; Format</li> <li>Selte 5</li> <li>Page 4 Element 4B</li> <li>Page 5 Element 3B</li> <li>Using Temperature Control</li> <li>No</li> <li>Valge 4 Element 3B</li> <li>Page 5 Element 3B</li> <li>Page 5 Element 3B</li> <li>Page 5 Element 3B</li> <li>Page 5 Element 3B</li> <li>Page 5 Element 3B</li> <li>Page 5 Element 3B</li> <li>Page 5 Element 3B</li> <li>Page 5 Element 3B</li> <li>Page 5 Element 3B</li> <li>Page 5 Element 3</li></ul>                                                                                                    | Page 1 Element 3B         |                                                                                                    |                                                 |
| Page 1 Element 48       Page 2 Name; Format       Sele1         Page 2 Element 18       Page 2 Name; Format       Sele1         Page 2 Element 38       Page 2 Name; Format       Sele2         Page 2 Element 48       Page 2 Name; Format       Sele3         Page 2 Element 48       Use Password for Page 3       No         Page 2 Element 48       Use Password for Page 3       No         Page 2 Element 48       Use Password for Page 4       No         Page 2 Element 48       Use Password for Page 4       No         Page 3 Element 72       Page 3 Name; Format       Sele3         Page 3 Element 73       Page 4 Name; Format       Sele4         Page 3 Element 74       Use Password for Page 5       No         Page 3 Element 74       Page 5 Name; Format       Sele5         Page 3 Element 74       Page 5 Name; Format       Sele5         Page 4 Element 74       Page 6 (Alam) Name; Format       Sele6         Page 4 Element 74       Page 6 (Alam) Name; Format       Sele6         Page 4 Element 74       Page 6 (Alam) Name; Format       Sele6         Page 4 Element 74       Page 6 (Alam) Name; Format       Sele6         Page 4 Element 74       Page 6 (Alam)       Sele6         Page 4 Element 74       Page 6 (Ala                                                                                                    | Page 1 Element 4A         | Use Password for Settings Dialog                                                                                | No                                              |
| Page 2 Element 1A     Page 1 Name; Format     Selfe1       Page 2 Element 1B     Page 2 Name; Format     Selfe1       Page 2 Element 3B     Page 2 Name; Format     Selfe2       Page 2 Element 3B     Page 2 Name; Format     Selfe3       Page 2 Element 3B     Page 2 Element 3B     Page 2 Element 4B       Page 2 Element 4B     Page 2 Element 4B     Page 2 Element 4B       Page 2 Element 4B     Page 3 Name; Format     Selfe3       Page 3 Element 1A     Page 3 Name; Format     Selfe3       Page 3 Element 1A     Page 4     No       Page 3 Element 3B     Page 4     No       Page 3 Element 1A     Page 5     No       Page 3 Element 3B     Page 4     No       Page 3 Element 3B     Page 4     No       Page 3 Element 3A     Page 5     No       Page 3 Element 3B     Page 6 (Alam) Name; Format     Selfe5       Page 4 Element 3B     Page 6 (Alam) Name; Format     Selfe5       Page 4 Element 3B     Page 6 (Alam) Name; Format     Selfe5       Page 4 Element 3B     Page 6 (Alam) Name; Format     Selfe5       Page 4 Element 3B     Page 6 (Alam) Name; Format     Selfe5       Page 4 Element 3B     Page 6 (Alam) Name; Format     Selfe5       Page 4 Element 3B     Page 6 (Alam) Element 3B     Page 5 Element 3B                                                                                                    | Page 1 Element 4B         |                                                                                                    |                                                 |
| Page 2 Element 18       Use Password for Page 2       No         Page 2 Element 2A       Page 2 Element 3A       Page 2 Name; Format       Selec2         Page 2 Element 3A       Page 2 Name; Format       Selec3         Page 2 Element 4A       Use Password for Page 3       No         Page 2 Element 4A       Use Password for Page 3       No         Page 2 Element 4A       Use Password for Page 4       No         Page 3 Element 4A       Use Password for Page 4       No         Page 3 Element 4A       Use Password for Page 5       No         Page 3 Element 3A       Page 4 Name; Format       Sele3         Page 3 Element 3A       Page 5 Name; Format       Sele4         Page 3 Element 3A       Page 5 Name; Format       Sele5         Page 4 Element 3A       Page 5 Name; Format       Sele5         Page 4 Element 3A       Page 5 Name; Format       Sele6         Page 4 Element 3A       Page 5 Name; Format       Sele6         Page 4 Element 3A       Page 5 Name; Format       Sele6         Page 4 Element 3A       Page 5 Name; Format       Sele6         Page 4 Element 3A       Page 6 (Alam) Name; Format       Sele6         Page 4 Element 3A       Page 6 (Alam) Name; Format       Sele6         Page 6 Element 3                                                                                                    | Page 2 Element 1A         | Page 1 Name; Format                                                                                             | Seite1                                          |
| Page 2 Element 20     No       Page 2 Element 20     Page 2 Element 20       Page 2 Element 30     Page 2 Name; Format       Page 2 Element 40     Use Password for Page 3       Page 2 Element 40     Page 3 Name; Format       Page 3 Element 40     Page 3 Name; Format       Page 3 Element 40     Page 3 Name; Format       Page 3 Element 30     Page 3 Name; Format       Page 3 Element 30     Page 4 Name; Format       Page 3 Element 30     Page 4 Name; Format       Page 3 Element 30     Page 5 Name; Format       Page 3 Element 30     Page 5 Name; Format       Page 3 Element 30     Page 5 Name; Format       Page 4 Element 40     Page 5 Name; Format       Page 4 Element 30     Page 5 Name; Format       Page 4 Element 30     Page 5 Name; Format       Page 4 Element 40     Page 5 Name; Format       Page 4 Element 40     Page 6 (Alam) Name; Format       Page 4 Element 40     Page 5 Element 40       Page 5 Element 40     Page 5 Element 40       Page 5 Element 40     Page 5 Element 40       Page 5 Element 40     Page 5 Element 40       Page 5 Element 40     Page 5 Element 40       Page 5 Element 40     Page 5 Element 40       Page 5 Element 40     Page 5 Element 40       Page 5 Element 40     Page 6 (Alam) Element 40                                                                                                    | Page 2 Element 1B         |                                                                                                    |                                                 |
| Page 2 Element 28       Page 2 Name; Format       Sete2         Page 2 Element 3A       Page 2 Element 4A       Use Password for Page 3       No         Page 2 Element 4A       Page 2 Element 4A       Page 2 Element 4A       Page 3 Name; Format       Sete3         Page 3 Element 1A       Page 3 Name; Format       Sete3       Page 3 Element 7A         Page 3 Element 3B       Page 4 Name; Format       Sete3         Page 3 Element 3B       Page 5 Name; Format       Sete6         Page 3 Element 3B       Page 5 Name; Format       Sete5         Page 4 Element 3B       Page 5 Name; Format       Sete5         Page 4 Element 3B       Page 5 Name; Format       Sete5         Page 4 Element 3B       Page 5 Name; Format       Sete5         Page 4 Element 3B       Page 5 Name; Format       Sete5         Page 4 Element 3B       Page 5 Name; Format       Sete6         Page 4 Element 3B       Page 5 Element 3B       Page 5 Element 3B         Page 4 Element 3B       Page 5 Element 3B       Page 5 Element 3B         Page 5 Element 3B       Page 5 Element 3B       Page 5 Element 3B         Page 5 Element 3B       Page 5 Element 3B       Page 5 Element 3B         Page 5 Element 3B       Page 5 Element 3B       Page 5 Element 3B                                                                                                    | Page 2 Element 2A         | Use Password for Page 2                                                                                         | No                                              |
| Page 2 Element 3A       Page 2 Name; Format       Seile2         Page 2 Element 3B       Page 2 Element 4A       Use Password for Page 3       No         Page 2 Element 4B       Page 3 Name; Format       Seile3         Page 3 Element 4B       Page 3 Name; Format       Seile3         Page 3 Element 1B       Page 3 Name; Format       Seile4         Page 3 Element 3A       Page 4       No         Page 3 Element 3A       Page 5 Name; Format       Seile4         Page 3 Element 3A       Page 5 Name; Format       Seile4         Page 3 Element 3A       Page 5 Name; Format       Seile5         Page 4 Element 1A       Page 5 Name; Format       Seile5         Page 4 Element 1B       Page 5 Name; Format       Seile5         Page 4 Element 1B       Page 5 Name; Format       Seile5         Page 4 Element 1B       Page 5 Name; Format       Seile5         Page 4 Element 1B       Page 6 (Alam) Nam; Format       Seile5         Page 4 Element 3B       Page 6 Element 3A       Page 6 (Alam) Nam; Format       Seile5         Page 4 Element 3B       Page 6 Element 3A       Page 6 Element 3A       Page 6 Element 3A         Page 5 Element 3B       Page 6 Element 3A       Page 6 Element 3A       Page 6 Element 3A         Page 5 Element 3B                                                                                                    | Page 2 Element 2B         | The second second second second second second second second second second second second second second second se |                                                 |
| Page 2 Element 38<br>Page 2 Element 4A<br>Page 2 Element 4A<br>Page 3 Element 4A<br>Page 3 Element 4A<br>Page 3 Element 4A<br>Page 3 Element 4A<br>Page 3 Element 4A<br>Page 3 Element 4A<br>Page 3 Element 4A<br>Page 4 Element 4A<br>Page 4 Element 4A<br>Page 4 Element 4B<br>Page 4 Element 4B<br>Page 4 Element 4A<br>Page 5 Element 4A<br>Page 6 Element 4A<br>Page 5 Element 4A<br>Page 6 Element 4A<br>Page 5 Element 4A<br>Page 5 Element 4A<br>Page 6 [Alam] Element 4A<br>Page 6 [Alam] Element 4A<br>Page 6 [Alam] Element 4A<br>Page 6 [Alam] Element 4A<br>Page 6 [Alam] Element 4A<br>Page 6 [Alam] Element 4A<br>Page 6 [Alam] Element 4A<br>Page 6 [Alam] Element 4A<br>Page 6 [Alam] Element 4A<br>Page 6 [Alam] Element 4A<br>Page 6 [Alam] Element 4A<br>Page 6 [Alam] Element 4A<br>Page 6 [Alam] Element 4A<br>Page 6 [Alam] Element 4B<br>Page 6 [Alam] Element 4B<br>Page 6 [Alam | Page 2 Element 34         | Page 2 Name: Format                                                                                             | Seite2                                          |
| Page 2 Element 4A       Use Password for Page 3       No         Page 2 Element 4A       Page 3 Name; Format       Sete3         Page 3 Element 1B       Page 3 Element 3A       Page 4 Name; Format         Page 3 Element 3A       Page 4 Name; Format       Sete4         Page 3 Element 3A       Page 4 Name; Format       Sete4         Page 3 Element 3A       Page 4 Name; Format       Sete4         Page 3 Element 3A       Page 5 Name; Format       Sete4         Page 3 Element 3A       Page 5 Name; Format       Sete5         Page 4 Element 1A       Page 5 Name; Format       Sete5         Page 4 Element 1B       Page 5 Name; Format       Sete5         Page 4 Element 3A       Page 6 (Alam) Name; Format       Sete6         Page 4 Element 3A       Page 6 (Alam) Name; Format       Sete6         Page 4 Element 3A       Page 6 (Alam) Name; Format       Sete6         Page 4 Element 3A       Page 6 (Alam) Name; Format       Sete6         Page 4 Element 3A       Page 6 Element 3B       Page 6 Element 3B         Page 4 Element 3A       Page 6 Element 3A       Page 6 Element 3B         Page 5 Element 1A       Page 6 Element 3A       Page 6 Element 3A         Page 5 Element 3A       Page 6 Element 3A       Page 6 Element 3A                                                                                                    | Page 2 Element 3B         |                                                                                                    |                                                 |
| Page 2 Element 4B       Page 3 Name; Format       Sele3         Page 3 Element 1A       Page 3 Element 3A       Page 4 Name; Format       Sele3         Page 3 Element 3A       Page 4 Name; Format       Sele4       Image 2 Element 3A         Page 3 Element 3A       Page 4 Name; Format       Sele4       Image 2 Element 3A         Page 3 Element 3A       Page 6 Name; Format       Sele4       Image 2 Element 3A         Page 3 Element 4A       Use Password for Page 5       No       Image 2 Element 4A         Page 4 Element 1B       Page 5 Name; Format       Sele5       Sele5         Page 4 Element 3A       Page 6 Name; Format       Sele5       Sele5         Page 4 Element 4A       Page 6 (Alam) Name; Format       Sele5       Sele5         Page 4 Element 3A       Page 6 (Alam) Name; Format       Sele5       Sele5         Page 4 Element 4A       Page 5 Element 4A       Page 5 Element 4A       Page 5 Element 4A         Page 5 Element 4A       Using Logic       No       Image 4       Page 5 Element 4A         Page 5 Element 3B       Page 5 Element 3B       Page 5 Element 4A       Page 5 Element 4A       Page 5 Element 3B       Page 5 Element 3B         Page 5 Element 3B       Page 5 Element 3B       Page 5 Element 4A       Page 6 (Alam) Element 4A       Page 6                                                                                                    | Page 2 Element 4A         | Use Password for Page 3                                                                                         | No                                              |
| Page 3 Lement 1A     Page 3 Name; Format     Seite3       Page 3 Lement 1A     Page 3 Name; Format     Seite4       Page 3 Lement 3A     Page 4 Name; Format     Seite4       Page 3 Lement 3A     Page 4 Name; Format     Seite4       Page 3 Lement 3A     Page 5 Name; Format     Seite4       Page 3 Lement 4A     Use Password for Page 5     No       Page 4 Lement 3A     Page 5 Name; Format     Seite5       Page 4 Lement 3A     Page 6 (Alam) Name; Format     Seite6       Page 4 Lement 3A     Page 6 (Alam) Name; Format     Seite6       Page 4 Lement 3A     Page 6 (Alam) Name; Format     Seite6       Page 4 Lement 3A     Page 6 (Alam) Name; Format     Seite6       Page 4 Lement 3A     Page 5 Lement 4A     Using Temperature Control     No       Page 5 Lement 3A     Page 5 Lement 3A     Page 5 Lement 3A     Page 5 Lement 3A       Page 5 Lement 3B     Page 5 Lement 3A     Page 5 Lement 3A     Page 5 Lement 3A       Page 5 Lement 3B     Page 5 Lement 3A     Page 5 Lement 3A     Page 5 Lement 3A       Page 5 Lement 3B     Page 5 Lement 3A     Page 5 Lement 3A       Page 5 Lement 3B     Page 6 (Alam) Element 3A     Page 6 (Alam) Element 3A       Page 6 (Alam) Element 3A     Page 6 (Alam) Element 3A     Page 6 (Alam) Element 3A       Page 6 (Alam) Element 3A                                                                                                    | Page 2 Element 4B         | and a demonstration rage of                                                                                     |                                                 |
| Page 3 Element 1B     Page 3 Element 2A       Page 3 Element 2A     Page 3 Element 2A       Page 3 Element 2B     Page 4       Page 3 Element 2B     Page 4       Page 3 Element 2B     Page 4       Page 3 Element 2B     Page 4       Page 3 Element 2B     Page 4       Page 3 Element 2B     Page 4       Page 3 Element 4B     Page 5 Name; Format       Page 4 Element 2A     Page 5 Name; Format       Page 4 Element 2B     Page 6 (Alarm) Name; Format       Page 4 Element 2B     Page 6 (Alarm) Element 3A       Page 5 Element 1B     Page 5 Clement 1B       Page 5 Element 2B     Page 5 Clement 3B       Page 5 Element 3B     Using Temperature Control       No     ving Logic       Page 5 Element 3B     Page 5 Element 3B       Page 5 Element 3B     Page 5 Element 3B       Page 5 Element 3B     Page 5 Element 3B       Page 5 Element 3B     Page 5 Element 3B       Page 5 Element 3B     Page 5 Element 3B       Page 5 Element 3B     Page 5 Element 3B       Page 5 Element 3B     Page 5 Element 3B       Page 5 Element 3B     Page 5 Element 3B       Page 5 Element 3B     Page 5 Element 3B       Page 5 Element 3B     Page 5 Element 3B       Page 6 (Alarm Element 3B     Page 6 (Alarm Element 3B                                                                                                    | Page 3 Element 14         | Page 3 Name: Format                                                                                             | Seite3                                          |
| Page 3 Element 2A       Use Password for Page 4       No         Page 3 Element 2B       Page 4 Name; Format       Sette4         Page 3 Element 3B       Page 4 Name; Format       Sette4         Page 3 Element 4A       Use Password for Page 5       No       Image: Format         Page 4 Element 4A       Page 5 Name; Format       Sette4         Page 4 Element 4A       Page 6 (Alarm) Name; Format       Sette5         Page 4 Element 2A       Page 6 (Alarm) Name; Format       Sette6         Page 4 Element 2B       Page 4 Element 3A       Using Temperature Control       No         Page 4 Element 3A       Using Temperature Control       No       Image: Format         Page 5 Element 3B       Page 5 Element 4A       Using Logic       Image: Format         Page 5 Element 3A       Using Logic       No       Image: Format         Page 5 Element 1A       Page 5 Element 3A       Page 5 Element 4A       Page 5 Element 4B         Page 5 Element 3B       Page 5 Element 3B       Page 5 Element 3A       Page 5 Element 3A         Page 5 Element 3B       Page 5 Element 3A       Page 5 Element 3A       Page 6 (Alarm) Element 3A         Page 6 (Alarm) Element 3A       Page 6 (Alarm) Element 3A       Page 6 (Alarm) Element 3A         Page 6 (Alarm) Element 3A       Page 6 (Alar                                                                                                    | Page 3 Element 1B         | r age o mane, ronnac                                                                                            | Joine J                                         |
| Page 3 Element 38     Page 4 Name; Format       Page 3 Element 38     Page 4 Name; Format       Page 4 Element 48     Use Password for Page 5       Page 4 Element 48     Page 5 Name; Format       Page 4 Element 48     Page 5 Name; Format       Page 4 Element 48     Page 6 (Alarm) Name; Format       Page 4 Element 48     Page 6 (Alarm) Name; Format       Page 4 Element 48     Page 6 (Alarm) Name; Format       Page 4 Element 48     Page 6 (Alarm) Name; Format       Page 4 Element 48     Page 6 (Alarm) Name; Format       Page 4 Element 48     Page 6 (Alarm) Name; Format       Page 4 Element 48     Page 4 Element 48       Page 5 Element 48     Using Temperature Control       No     Image 5 Element 48       Page 5 Element 48     Page 5 Element 48       Page 5 Element 48     Page 5 Element 48       Page 5 Element 48     Page 5 Element 48       Page 5 Element 38     Page 5 Element 48       Page 6 (Alarm) Element 18     Page 6 (Alarm) Element 18       Page 6 (Alarm) Element 18     Page 6 (Alarm) Element 18       Page 6 (Alarm) Element 38     Page 6 (Alarm) Element 38       Page 6 (Alarm) Element 38     Page 6 (Alarm) Element 38       Page 6 (Alarm) Element 38     Page 6 (Alarm) Element 38       Page 6 (Alarm) Element 38     Page 6 (Alarm) Element 38       Page 6 (Alarm) El                                                                                                    | Page 3 Element 2A         | Liee Receiverd for Rage 4                                                                                       |                                                 |
| Top So Element 3A       Page 3 Element 3A         Page 3 Element 3A       Page 4 Name; Format         Page 3 Element 4A       Page 5 Name; Format         Page 4 Element 1A       Page 5 Name; Format         Page 4 Element 2A       Page 6 (Alarm) Name; Format         Page 4 Element 3B       Page 6 (Alarm) Name; Format         Page 4 Element 3B       Page 6 (Alarm) Name; Format         Page 4 Element 3B       Page 6 (Alarm) Name; Format         Page 4 Element 3B       Page 6 (Alarm) Name; Format         Page 4 Element 3B       Using Temperature Control         Page 5 Element 4B       Using Logic         Page 5 Element 1A       Page 5 Element 3A         Page 5 Element 1B       Page 5 Element 3A         Page 5 Element 1B       Page 5 Element 3B         Page 5 Element 1A       Page 5 Element 3A         Page 5 Element 3B       Page 5 Element 3B         Page 5 Element 3B       Page 5 Element 3B         Page 5 Element 3B       Page 5 Element 3A         Page 5 Element 3B       Page 6 (Alarm) Element 3B         Page 6 Elament 3A       Page 6 (Alarm) Element 3B         Page 6 (Alarm) Element 3B       Page 6 (Alarm) Element 3B         Page 6 (Alarm) Element 3A       Page 6 (Alarm) Element 3B         Page 6 (Alarm) Element 3B <t< td=""><td>Page 3 Element 28</td><td>Use Fassword for Fage 4</td><td>NO</td></t<>                                                                                                    | Page 3 Element 28         | Use Fassword for Fage 4                                                                                         | NO                                              |
| Page 3 Eliment 38       Page 3 Hame, Format       Selece         Page 3 Element 38       Use Password for Page 5       No         Page 4 Element 1A       Page 5 Name; Format       Selece         Page 4 Element 1A       Page 5 Name; Format       Selece         Page 4 Element 1A       Page 6 (Alarn) Name; Format       Selece         Page 4 Element 2A       Page 6 (Alarn) Name; Format       Selece         Page 4 Element 3A       Using Temperature Control       No       •         Page 5 Element 4A       Using Logic       No       •         Page 5 Element 1A       Page 5 Element 1A       Page 5 Element 1A       •         Page 5 Element 1A       Page 5 Element 3B       Page 5 Element 3B       •         Page 5 Element 3B       Page 5 Element 3A       •       •         Page 5 Element 3B       Page 5 Element 3B       •       •         Page 5 Element 3B       Page 6 (Alarn) Element 3A       •       •         Page 6 (Alarn) Element 3A       •       •       •       •         Page 6 (Alarn) Element 3A       •       •       •       •         Page 6 (Alarn) Element 3A       •       •       •       •         Page 6 (Alarn) Element 3A       •       •       •                                                                                                    | Page 3 Element 3A         |                                                                                                    | CAL                                             |
| Page 3 Elmin Kad         Page 3 Elmin Kad         Page 3 Elmin Kad         Page 3 Elmin Kad         Page 4 Elmin Kad         Page 4 Elmin Kad         Page 5 Elmin Kad         Page 5 Elmin Kad         Page 5 Elmin Kad         Page 5 Elmin Kad         Page 5 Elmin Kad         Page 5 Elmin Kad         Page 5 Elmin Kad         Page 5 Elmin Kad         Page 5 Elmin Kad         Page 5 Elmin Kad         Page 5 Elmin Kad         Page 6 (Alam) Elmin Kad         Page 6 (Alam) Elmin Kad         Page 6 (Alam) Elmin Kad         Page 6 (Alam) Elmin Kad <t< td=""><td>Page 3 Element 38</td><td>Page 4 Name; Format</td><td>Selle4</td></t<>                                                                                                    | Page 3 Element 38         | Page 4 Name; Format                                                                                             | Selle4                                          |
| Page 3 Elmient was       Use Password for Page 5       No <ul> <li>Page 3 Elmient 48</li> <li>Page 4 Element 1A</li> <li>Page 4 Element 2A</li> <li>Page 4 Element 2B</li> <li>Page 4 Element 3A</li> <li>Page 4 Element 3B</li> <li>Page 4 Element 3A</li> <li>Using Temperature Control</li> <li>No</li> <li>Page 5 Element 1B</li> <li>Page 5 Element 1B</li> <li>Page 5 Element 4B</li> <li>Using Logic</li> <li>No</li> <li>Page 5 Element 3B</li> <li>Page 5 Element 3B</li> <li>Page 5 Element 4B</li> <li>Page 5 Element 4B</li> <li>Page 5 Element 3B</li> <li>Page 5 Element 1B</li> <li>Page 5 Element 3B</li> <li>Page 5 Element 4B</li> <li>Page 5 Element 4B</li> <li>Page 6 (Alam) Element 4A</li> <li>Page 6 (Alam) Element 4A</li> <li>Page 6 (Alam) Element 4B</li> <li>Page 6 (Alam) Element 4A</li> <li>Page 6 (Alam) Element 4A</li> <li>Page 6 (Alam) Element 4B</li> <li>OK Abbrechen Standard Info</li> <li>Hife</li> <li>Li</li> <li>Li</li> <li>Li</li> <li>Li</li> <li>Li</li> <li>Li</li> <lili< li=""> <li>Li</li> <li>Li</li></lili<></ul>                                                                                                    | Page 3 Element 4A         |                                                                                                    |                                                 |
| Page S Lement NA       Page 5 Name; Format       Seite5         Page 4 Element 18       Page 6 (Alarm) Name; Format       Seite6         Page 4 Element 2A       Page 6 (Alarm) Name; Format       Seite6         Page 4 Element 3A       Using Temperature Control       No <ul> <li>Page 5 Element 4B</li> <li>Page 5 Element 2B</li> <li>Page 5 Element 3B</li> <li>Page 5 Element 3B</li> <li>Page 5 Element 3B</li> <li>Page 5 Element 4A</li> <li>Page 5 Element 1B</li> <li>Page 5 Element 4A</li> <li>Page 5 Element 4A</li> <li>Page 5 Element 4A</li> <li>Page 6 (Alarm) Element 4A</li> <li>Page 6 (Alarm) Element 3A</li> <li>Page 6 (Alarm) Element 3A</li> <li>Page 6 (Alarm) Element 4A</li> <li>Page 6 (Alarm) Element 4A</li> <li< td=""><td>Page 2 Element 4P</td><td>Use Password for Page 5</td><td>No</td></li<></ul>                                                                                                    | Page 2 Element 4P         | Use Password for Page 5                                                                                         | No                                              |
| Page 4 Element 1A       Page 5 Name; Format       Selte5         Page 4 Element 2A       Page 6 (Alarm) Name; Format       Selte5         Page 4 Element 3B       Using Temperature Control       No         Page 4 Element 4A       Using Logic       No         Page 5 Element 1A       Page 5 Element 1A         Page 5 Element 1A       Page 5 Element 2B         Page 5 Element 1B       Page 5 Element 1B         Page 5 Element 1B       Page 5 Element 1B         Page 5 Element 1B       Page 5 Element 1B         Page 5 Element 1B       Page 5 Element 3A         Page 5 Element 1B       Page 5 Element 3A         Page 5 Element 3A       Page 5 Element 4A         Page 6 (Alarm) Element 1A       Page 6 (Alarm) Element 2A         Page 6 (Alarm) Element 2A       Page 6 (Alarm) Element 2A         Page 6 (Alarm) Element 3B       Page 6 (Alarm) Element 4A         Page 6 (Alarm) Element 4A       Page 6 (Alarm) Element 4A         Page 6 (Alarm) Element 4A       Page 6 (Alarm) Element 4A         Page 6 (Alarm) Element 4A       Page 6 (Alarm) Element 4A         Page 6 (Alarm) Element 4A       Page 6 (Alarm) Element 4A         Page 6 (Alarm) Element 4A       Page 6 (Alarm) Element 4A         Page 6 (Alarm) Element 4A       Page 6 (Alarm) Element 4A                                                                                                    | Page 4 Element 1A         |                                                                                                    |                                                 |
| Page 4 Element 2A         Page 4 Element 2B         Page 4 Element 2B         Page 4 Element 2A         Page 4 Element 3A         Page 4 Element 3A         Page 4 Element 4A         Page 4 Element 4A         Page 5 Element 4A         Page 5 Element 1B         Page 5 Element 2B         Page 5 Element 2B         Page 5 Element 2B         Page 5 Element 2B         Page 5 Element 2B         Page 5 Element 2B         Page 5 Element 2B         Page 5 Element 2B         Page 5 Element 2B         Page 5 Element 2B         Page 5 Element 2B         Page 5 Element 3B         Page 5 Element 4A         Page 5 Element 4A         Page 6 (Alarm) Element 1B         Page 6 (Alarm) Element 1B         Page 6 (Alarm) Element 2A         Page 6 (Alarm) Element 3B         Page 6 (Alarm) Element 3B         Page 6 (Alarm) Element 4A         Page 6 (Alarm) Element 4A         Page 6 (Alarm) Element 4A         Page 6 (Alarm) Element 4B         DK       Abbrechen         Marce 1         Marce 6 (Alarm) Element 4B                                                                                                    | Page 4 Element 1P         | Page 5 Name; Format                                                                                             | Seite5                                          |
| Page 4 Element 28       Page 6 (Alarm) Name; Format       Seite6         Page 4 Element 34       Using Temperature Control       No         Page 4 Element 4A       Using Logic       No         Page 5 Element 1A       Page 5 Element 2B       No         Page 5 Element 28       Page 5 Element 28       Page 5 Element 28         Page 5 Element 28       Page 5 Element 34       Vaing Logic         Page 5 Element 28       Page 5 Element 48       Page 5 Element 48         Page 5 Element 28       Page 5 Element 48       Page 6 (Alarm) Element 1A         Page 6 (Alarm) Element 18       Page 6 (Alarm) Element 38       Page 6 (Alarm) Element 38         Page 6 (Alarm) Element 38       Page 6 (Alarm) Element 44       Page 6 (Alarm) Element 44         Page 6 (Alarm) Element 38       Page 6 (Alarm) Element 48       Element 44         Page 6 (Alarm) Element 48       Element 44       Element 44         Page 6 (Alarm) Element 38       Element 48       Element 44         Page 6 (Alarm) Element 48       Element 44       Element 44         Page 6 (Alarm) Element 48       Element 44       Element 44         Page 6 (Alarm) Element 48       Element 44       Element 44         Page 6 (Alarm) Element 48       Element 44       Element 44         Page 6 (Alarm) Element 48                                                                                                    | Page 4 Element 20         |                                                                                                    |                                                 |
| Page 4 Element 3A         Page 4 Element 3B         Page 4 Element 3B         Page 4 Element 3B         Page 4 Element 4A         Using Temperature Control         No         Page 5 Element 1A         Page 5 Element 1B         Page 5 Element 2B         Page 5 Element 3B         Page 5 Element 3B         Page 5 Element 3B         Page 5 Element 3B         Page 5 Element 3B         Page 5 Element 3B         Page 5 Element 3B         Page 5 Element 4A         Page 5 Element 3B         Page 5 Element 4B         Page 6 (Alarm) Element 1A         Page 6 (Alarm) Element 3A         Page 6 (Alarm) Element 3A         Page 6 (Alarm) Element 3A         Page 6 (Alarm) Element 3A         Page 6 (Alarm) Element 3B         Page 6 (Alarm) Element 3B         Page 6 (Alarm) Element 4B         Page 6 (Alarm) Element 4B         Page 6 (Alarm) Element 3B         Page 6 (Alarm) Element 4B         Page 6 (Alarm) Element 4B         Page 6 (Alarm) Element 3B         Page 6 (Alarm) Element 4B         Page 6 (Alarm) Element 4B                                                                                                    | Page 4 Element 28         | Page 6 (Alarm) Name; Format                                                                                     | Seite6                                          |
| Page 4 Element 3A       Using Temperature Control       No <ul> <li>Page 4 Element 4A</li> <li>Page 4 Element 4B</li> <li>Page 5 Element 1A</li> <li>Page 5 Element 1B</li> <li>Page 5 Element 2B</li> <li>Page 5 Element 3B</li> <li>Page 5 Element 3B</li> <li>Page 5 Element 3B</li> <li>Page 5 Element 3B</li> <li>Page 5 Element 4A</li> <li>Page 5 Element 3B</li> <li>Page 5 Element 3B</li> <li>Page 5 Element 4B</li> <li>Page 5 Element 1B</li> <li>Page 5 Element 3B</li> <li>Page 5 Element 4B</li> <li>Page 5 Element 1A</li> <li>Page 6 (Alarm) Element 1A</li> <li>Page 6 (Alarm) Element 3B</li> <li>Page 6 (Alarm) Element 3B</li> <li>Page 6 (Alarm) Element 4A</li> <li>Page 6 (Alarm) Element 4B</li> <li>OK Abbrechen Standard Info</li> <li>Hife</li> <li>Hife</li></ul>                                                                                                    | Page 4 Element 20         |                                                                                                    |                                                 |
| Page 4 Element 4A         Page 4 Element 4A         Page 4 Element 4A         Page 5 Element 1A         Page 5 Element 1B         Page 5 Element 2B         Page 5 Element 2B         Page 5 Element 3A         Page 5 Element 4A         Page 5 Element 4B         Page 5 Element 3A         Page 5 Element 4B         Page 5 Element 4B         Page 5 Element 4A         Page 5 Element 4B         Page 6 (Alarm) Element 4A         Page 6 (Alarm) Element 3A         Page 6 (Alarm) Element 3A         Page 6 (Alarm) Element 3A         Page 6 (Alarm) Element 3A         Page 6 (Alarm) Element 3A         Page 6 (Alarm) Element 3A         Page 6 (Alarm) Element 3A         Page 6 (Alarm) Element 4A         Page 6 (Alarm) Element 4A         Page 6 (Alarm) Element 4A         Page 6 (Alarm) Element 4B                                                                                                    | Page 4 Element 39         | Using Temperature Control                                                                                       | No                                              |
| Page 4 Element 44<br>Page 4 Element 48<br>Page 5 Element 1A<br>Page 5 Element 18<br>Page 5 Element 28<br>Page 5 Element 28<br>Page 5 Element 3A<br>Page 5 Element 3A<br>Page 5 Element 48<br>Page 5 Element 48<br>Page 6 (Alarm) Element 1A<br>Page 6 (Alarm) Element 2A<br>Page 6 (Alarm) Element 2A<br>Page 6 (Alarm) Element 3A<br>Page 6 (Alarm) Element 3A<br>Page 6 (Alarm) Element 4A<br>Page 6 (Alarm) Element 4B<br>OK Abbrechen Standard Info                                                                                                    | Page 4 Element 4A         |                                                                                                    |                                                 |
| Page 5 Element 1A<br>Page 5 Element 1A<br>Page 5 Element 2B<br>Page 5 Element 2B<br>Page 5 Element 2B<br>Page 5 Element 3A<br>Page 5 Element 3B<br>Page 5 Element 4A<br>Page 6 Element 1B<br>Page 6 (Alarm) Element 1A<br>Page 6 (Alarm) Element 2A<br>Page 6 (Alarm) Element 2A<br>Page 6 (Alarm) Element 2A<br>Page 6 (Alarm) Element 2A<br>Page 6 (Alarm) Element 2A<br>Page 6 (Alarm) Element 2A<br>Page 6 (Alarm) Element 2A<br>Page 6 (Alarm) Element 2A<br>Page 6 (Alarm) Element 2A<br>Page 6 (Alarm) Element 2A<br>Page 6 (Alarm) Element 2A<br>Page 6 (Alarm) Element 3A<br>Page 6 (Alarm) Element 4A<br>Page 6 (Alarm) Element 4A<br>Page 6 (Alarm) Element 4A<br>Page 6 (Alarm) Element 4A<br>Page 6 (Alarm) Element 4A<br>Page 6 (Alarm) Element 4A<br>Page 6 (Alarm) Element 4A<br>Page 6 (Alarm) Element 4A<br>Page 6 (Alarm) Element 4A<br>Page 6 (Alarm) Element 4A                                                                                                    | Page 4 Element 48         | Using Logic                                                                                                    | No                                              |
| Page 5 Element 1A<br>Page 5 Element 1B<br>Page 5 Element 2B<br>Page 5 Element 2B<br>Page 5 Element 3A<br>Page 5 Element 3A<br>Page 5 Element 4A<br>Page 5 Element 4B<br>Page 6 (Alarm) Element 1A<br>Page 6 (Alarm) Element 1A<br>Page 6 (Alarm) Element 2B<br>Page 6 (Alarm) Element 3A<br>Page 6 (Alarm) Element 3A<br>Page 6 (Alarm) Element 4A<br>Page 6 (Alarm) Element 4B                                                                                                    | Page 5 Element 1A         |                                                                                                    |                                                 |
| Page 5 Element 28 Page 5 Element 28 Page 5 Element 28 Page 5 Element 3A Page 5 Element 3A Page 5 Element 4A Page 5 Element 4A Page 5 Element 4B Page 6 (Alarm) Element 1A Page 6 (Alarm) Element 2B Page 6 (Alarm) Element 3A Page 6 (Alarm) Element 3A Page 6 (Alarm) Element 4A Page 6 (Alarm) Element 4A Page 6 (Alarm) Element 4A Page 6 (Alarm) Element 4B OK Abbrechen Standard Info Hilfe                                                                                                    | Page 5 Element 10         |                                                                                                    |                                                 |
| Page 5 Element 28 Page 5 Element 28 Page 5 Element 3A Page 5 Element 3A Page 5 Element 4A Page 5 Element 4A Page 5 Element 4B Page 6 (Alarm) Element 1A Page 6 (Alarm) Element 2B Page 6 (Alarm) Element 3A Page 6 (Alarm) Element 3A Page 6 (Alarm) Element 4B OK Abbrechen Standard Info Hilfe                                                                                                    | Page 5 Element 20         |                                                                                                    | *                                               |
| Page 5 Element 3A<br>Page 5 Element 3B<br>Page 5 Element 4A<br>Page 5 Element 4B<br>Page 6 (Alarm) Element 1A<br>Page 6 (Alarm) Element 2A<br>Page 6 (Alarm) Element 2A<br>Page 6 (Alarm) Element 3A<br>Page 6 (Alarm) Element 3A<br>Page 6 (Alarm) Element 4B<br>OK Abbrechen Standard Info Hilfe                                                                                                    | Page 5 Element 28         |                                                                                                    |                                                 |
| Page 5 Element 38<br>Page 5 Element 4A<br>Page 5 Element 4A<br>Page 6 (Alarm) Element 1A<br>Page 6 (Alarm) Element 2A<br>Page 6 (Alarm) Element 2A<br>Page 6 (Alarm) Element 3A<br>Page 6 (Alarm) Element 4A<br>Page 6 (Alarm) Element 4B<br>OK Abbrechen Standard Info Hille                                                                                                    | Page 5 Element 30         |                                                                                                    |                                                 |
| Page 5 Element 4A<br>Page 5 Element 4A<br>Page 6 Element 4B<br>Page 6 (Alarm) Element 1A<br>Page 6 (Alarm) Element 2A<br>Page 6 (Alarm) Element 2A<br>Page 6 (Alarm) Element 3A<br>Page 6 (Alarm) Element 4A<br>Page 6 (Alarm) Element 4A<br>Page 6 (Alarm) Element 4A<br>Page 6 (Alarm) Element 4A<br>Page 6 (Alarm) Element 4B                                                                                                    | Page 5 Element 2P         |                                                                                                    |                                                 |
| Page 5 Element 48 Page 6 (Alarm) Element 1A Page 6 (Alarm) Element 1A Page 6 (Alarm) Element 2A Page 6 (Alarm) Element 3A Page 6 (Alarm) Element 3A Page 6 (Alarm) Element 4A Page 6 (Alarm) Element 4A Page 6 (Alarm) Element 4A Page 6 (Alarm) Element 4A                                                                                                    | Page 5 Element 40         |                                                                                                    |                                                 |
| Page 6 (Alarm) Element 1A<br>Page 6 (Alarm) Element 1A<br>Page 6 (Alarm) Element 2A<br>Page 6 (Alarm) Element 2A<br>Page 6 (Alarm) Element 3A<br>Page 6 (Alarm) Element 3A<br>Page 6 (Alarm) Element 4A<br>Page 6 (Alarm) Element 4B                                                                                                    | Page 5 Element 48         |                                                                                                    |                                                 |
| Page 6 (Alarm) Element 18<br>Page 6 (Alarm) Element 2A<br>Page 6 (Alarm) Element 2A<br>Page 6 (Alarm) Element 3A<br>Page 6 (Alarm) Element 3B<br>Page 6 (Alarm) Element 4A<br>Page 6 (Alarm) Element 4A<br>Page 6 (Alarm) Element 4B                                                                                                    | Page 6 (Alarm) Element 1A |                                                                                                    |                                                 |
| Page 6 (Alarm) Element 2A<br>Page 6 (Alarm) Element 2A<br>Page 6 (Alarm) Element 3A<br>Page 6 (Alarm) Element 3B<br>Page 6 (Alarm) Element 4A<br>Page 6 (Alarm) Element 4B<br>OK Abbrechen Standard Info Hilfe                                                                                                    | Page 6 (Alarm) Element 18 |                                                                                                    |                                                 |
| Page 6 (Alarm) Element 28<br>Page 6 (Alarm) Element 3A<br>Page 6 (Alarm) Element 3B<br>Page 6 (Alarm) Element 4A<br>Page 6 (Alarm) Element 4B                                                                                                    | Page 6 (Alarm) Element 2A |                                                                                                    |                                                 |
| Page 6 (Alarm) Element 3A<br>Page 6 (Alarm) Element 3B<br>Page 6 (Alarm) Element 4A<br>Page 6 (Alarm) Element 4B                                                                                                    | Page 6 (Alarm) Element 28 | · · ·                                                                                                    |                                                 |
| Page 6 (Alarm) Element 38<br>Page 6 (Alarm) Element 4A<br>Page 6 (Alarm) Element 4B                                                                                                    | Page 6 (Alarm) Element 2A |                                                                                                    |                                                 |
| Page 6 (Alarm) Element 4A Page 6 (Alarm) Element 4A Page 6 (Alarm) Element 4B OK Abbrechen Standard Info Hilfe                                                                                                    | Page 6 (Alarm) Element 39 |                                                                                                    |                                                 |
| Page 6 (Alarm) Element 4B                                                                                                    | Page 6 (Alarm) Element 38 |                                                                                                    |                                                 |
| OK Abbrechen Standard Info Hilfe                                                                                                    | Page 6 (Alarm) Element 4A |                                                                                                    |                                                 |
| OK Abbrechen Standard Info Hilfe                                                                                                    | Faye 6 (Alarm) Element 48 |                                                                                                    |                                                 |
| OK Abbrechen Standard Info Hilfe                                                                                                    |                           |                                                                                                    |                                                 |
|                                                                                                    |                           | 0                                                                                                    | IK Abbrechen <u>Standard</u> Info <u>H</u> ilfe |
|                                                                                                    |                           |                                                                                                    | h.                                              |

#### • Master Password:

Es kann ein 4 stelliges Passwort vergeben werden, um verschiedene Seiten oder Objektfunktionen zu schützen oder zu sperren. Falls eine "0" eingetragen ist, ist diese Funktion inaktiv.

z.B. Wird eine "1" als Passwort eingetragen, so muss man auf dem Touch\_IT "0001" eingeben, um die geschützte Seite zu betreten oder die Funktion eines geschützten Elements auszuführen.

#### Main Format String:

Falls ein Layout mit übergeordneter Menüseite ausgewählt ist, kann hier der Name für die Menüseite eingetragen werden. Hier kann man auch globale Buttoneinstellungen vordefinieren. Das Format muss die Form "Name;PARAMETER1=xx; PARAMETER2=yy …" einhalten. Vor dem ersten Parameter muss somit ein Semikolon stehen und die Parameter werden voneinander ebenso durch ein Semikolon getrennt.

BREPEAT= Mit dieser Variablen wird die Wiederholrate eingestellt.

## **knx**arcus-eds

**BLONG=** zeitliche Vordefinition, ab wann ein Button als lang gedrückt detektiert wird

#### • Use Password for Settings Dialog:

Systemseite mit einem Passwort schützen.

#### • Page 1 – 5 Name; Format

An diesen Stellen kann man den 5 schaltbaren Seiten einen Namen geben.

#### • Use Password for Page 2 – 5

Jede Seite bis auf die 1. Seite kann mit einem Passwort geschützt werden, hier wird das Masterpasswort benutzt. Falls kein Passwort gesetzt ist, ist diese Funktion inaktiv.

#### • Page 6 (Alarm) Name; Format

Der Alarmseite einen Namen geben und globale Alarmeinstellungen setzen. Die Zeile muss die Form "Name;PARAMETER1=xx; PARAMETER2=yy …" einhalten. Vor dem ersten Parameter muss somit ein Semikolon stehen und die Parameter werden voneinander ebenso durch ein Semikolon getrennt.

RESCAN= Zeitvorgabe in Sekunden der Neuprüfungen des Alarmobjekts

BEEPOFF= Anzahl der akustischen Warnhinweise

AUTOHIDE Wenn die Alarmbedingung an einer anderen Stelle verändert bzw. bestätigt wurde, soll die Alarmseite verlassen werden

#### • Using Temperature Control:

Zurzeit ist der Temperatur Regler nicht implementiert und somit ohne Funktion.

#### • Using Logic:

Zurzeit sind keine Logikmodule implementiert und somit ohne Funktion.

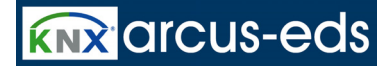

## Elemente

| <u>.</u> | Seite5 | 18:21:43 |  |
|----------|--------|----------|--|
| 1A       |        | 1B       |  |
| 2A       |        | 2B       |  |
| ЗA       |        | ЗB       |  |
| 4A       |        | 4B       |  |

Die obere Abbildung veranschaulicht die Auflistung der Elemente. Maximal sind pro Seite 4 Zeilen und 2 Spalten verwendbar.

Die Parametrierung wird wie folgt durchgeführt:

#### Element Type

Zur Auswahl stehen 1Bit bis 14 Byte String Objekte. Eine genauere Auflistung ist der Dokumentation "Element Type Beschreibung" zu entnehmen.

| Main<br>Tasa ata Castallar |                      | Page 1 Element 1A                                                |
|----------------------------|----------------------|------------------------------------------------------------------|
| De se 1 Element 14         |                      |                                                                  |
|                            | Element Type         | None                                                             |
| Page I Element IB          |                      | None                                                             |
| Page I Element 2A          | Editable             | 1-bit-ON/OFF-Toggle-Text                                         |
| Page 1 Element 28          |                      | 1-bit-ON/OFF-Toggle-Pictures                                     |
| Page 1 Element 3A          | Line DIN             | 1-bit-ON/OFF-Toggle-Text with Value                              |
| Page 1 Element 3B          | USE FIN              | 1-bit-ON/OFF-Toggle-Pictures with Value                          |
| Page 1 Element 4A          |                      | 1-bit-UN/UFF-Text with Value                                     |
| Page 1 Element 4B          | Align Steps          | 1-Bute-Value-Text-Button 0, 255                                  |
| Page 2 Element 1A          |                      | 1-Byte-Value-Picture-Button 0.,255                               |
| Page 2 Element 1B          | Expand Horizontal    | 1-Byte-Value-Slider 0255                                         |
| Page 2 Element 2A          |                      | 1-Byte-Value-Text-Button -128127                                 |
| Page 2 Element 2B          | Expand Vertical      | 1-Byte-Value-Picture-Button -128127                              |
| Page 2 Element 3A          |                      | 1-Byte-Value-Silder -128127<br>1-Bute-Value-Text-Button 0, 100%  |
| Page 2 Element 3B          | Element Size         | 1-Byte-Value-Picture-Button 0, 100%                              |
| Page 2 Element 4A          |                      | 1-Byte-Value-Slider 0100%                                        |
| Page 2 Element 4B          | Element Name: Format | 1-Byte-Value-Text-Button 0360*                                   |
| Page 3 Element 1A          |                      | 1-Byte-Value-Picture-Button 0360*                                |
| Page 3 Element 1B          |                      | 1-Byte-Value-Slider U. 360*<br>2 Date Value Text Batter 0, CEE2E |
| Page 3 Element 24          |                      | 2-Bute-Value-Picture-Button 0. 65535                             |
| Page 3 Element 28          |                      | 2-Byte-Value-Slider 065535                                       |
| Page 3 Element 30          |                      | 2-Byte-Value-Text-Button -32768 32767                            |
| Page 3 Element 3R          |                      | 2-Byte-Value-Picture-Button 32768 32767                          |
| Page 3 Element 36          |                      | 2-Byte-Value-Slider 32768 32767                                  |
| Fage 3 Element 4A          |                      | 2-Byte-Float-1 ext-Button                                        |
| Page 3 Element 48          |                      | 2-Byte-Float-Floture-button<br>2-Byte-Float-Slider               |

## **KNX**arcus-eds

#### KNX-TFT 3,5" Color-Touch-Display

| Main              |                      | Page 1 Element 1A |   |
|-------------------|----------------------|-------------------|---|
| Page 1 Element 1A |                      |                   |   |
| Page 1 Element 1B |                      | (                 |   |
| Page 1 Element 2A | Element lype         | None              | • |
| Page 1 Element 2B |                      |                   |   |
| Page 1 Element 3A | Editable             | Yes               | • |
| Page 1 Element 3B |                      |                   |   |
| Page 1 Element 4A | Use PIN              | No                | • |
| Page 1 Element 4B |                      | r                 |   |
| Page 2 Element 1A | Align Steps          | Yes               |   |
| Page 2 Element 1B |                      |                   |   |
| Page 2 Element 2A | Expand Horizontal    | Yes               | - |
| Page 2 Element 2B |                      |                   |   |
| Page 2 Element 3A | Expand Vertical      | Yes               |   |
| Page 2 Element 3B |                      |                   |   |
| Page 2 Element 4A | Element Size         | Large             |   |
| Page 2 Element 4B |                      |                   |   |
| Page 3 Element 1A | Element Name; Format |                   |   |
| Page 3 Element 1B |                      |                   |   |

#### Editable

Nur wenn die Auswahl aktiviert ist, kann das Element auf dem Touch\_IT als Bedienungsobjekt genutzt werden, sonst dient sie nur zur Visualisierung.

#### Use PIN

Um das Element mit einem Passwort zu schützen, muss die Schaltfläche Use PIN gesetzt werden. Man hat verschiedene Möglichkeiten, indem man im Feld "Element Name, Format" Parameter einstellt:

- kein weiterer Wert eingetragen 0
  - PIN= XXXX
- 0 PPIN 0
- PPIN=XXXX 0

- → MasterPIN wird genutzt
- → PIN XXXX wird f
  ür dieses Element genutzt
- → 2. Funktion wird durch den MasterPIN geschützt
- → 2. Funktion wird durch ein PIN XXXX geschützt

#### Align Steps

Für Sollwertvorgaben oder Slider kann man Schrittweiten (STEPS) vordefinieren. Bei aktiviertem Align Steps werden die Schrittweiten homogen angepasst. Bei einem positiven Schritt von 0,5°C wird aus 0,6°C entwerder 1,1°C oder 1,0°C wenn das Alignment aktiv ist.

#### **Expand Horizontal** •

Das Element wird auf die maximale Seitenbreite ausgedehnt, falls kein weiteres Element in der selben Zeile ist.

#### **Expand Vertical**

Das Element wird auf die maximale Seitenhöhe ausgedehnt, falls kein weiteres Element in der selben Spalte ist.

#### **Element Size**

Es stehen 4 Größen zur Auswahl. Small, Normal, Large und X-Large. Die eigentliche Kalibrierung wird direkt auf dem Gerät, in der Systemeinstellung in der Rubrik Zeichensätze durchgeführt.

#### Element Name; Format

Das Element kann mit einem Namen versehen werden. Dieser wird links über der Schaltfläche auf dem Touch\_IT visualisiert. Weitergehende Parametrierungen können an dieser Stelle vorgenommen werden. Die Zeile muss die Form "Name;PARAMETER1=xx; PARAMETER2=yy ..." einhalten. Vor dem ersten Parameter muss somit ein Semikolon stehen und die Parameter werden voneinander ebenso durch ein Semikolon getrennt.

Die Parameter kann man der Dokumentation "Element Type Beschreibung" entnehmen.

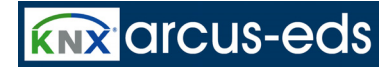

## Systemeinstellungen

Hier kann man folgende Parameter direkt auf dem Touch\_IT parametrieren.

- Uhrzeit & Datum
- Standby
- Akustische Signale
- Zeichensätze
- Sichern & Zurücksetzen
- Layouts & Sprache

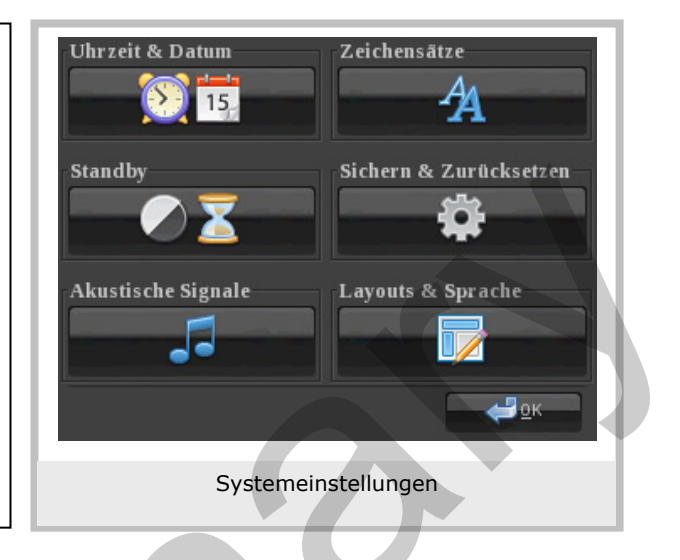

## Systemeinstellungen Uhrzeit

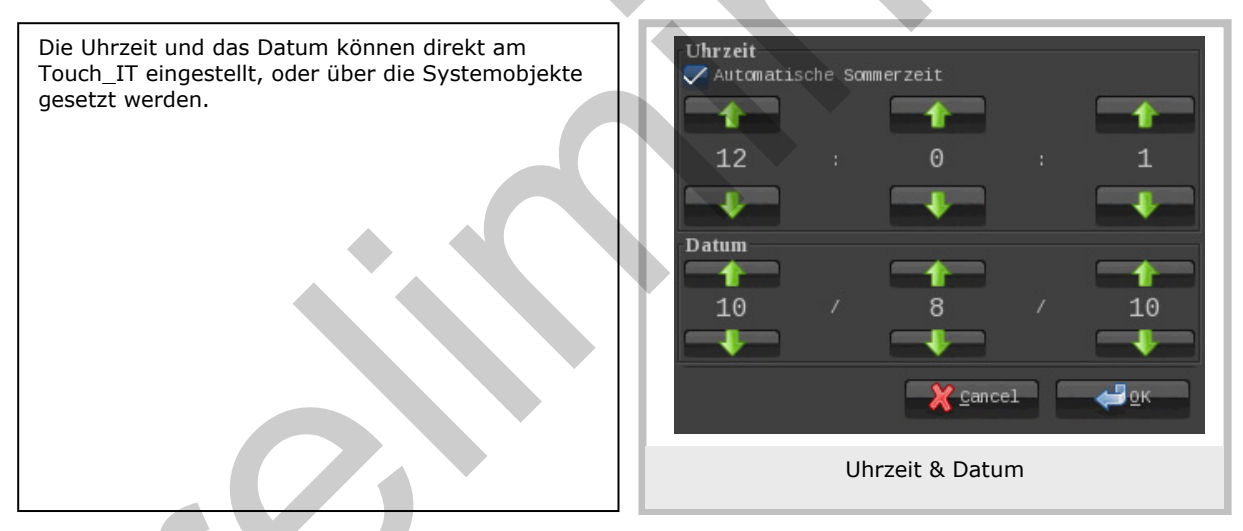

## Systemeinstellungen Standby

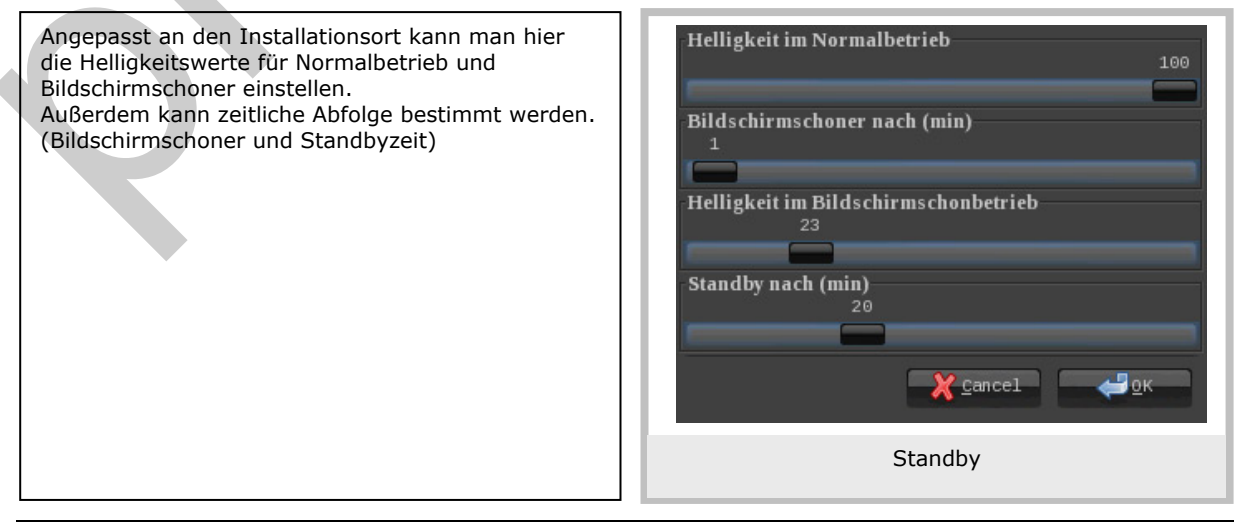

Änderungen vorbehalten

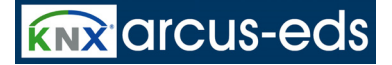

## Systemeinstellungen Akustische Signale

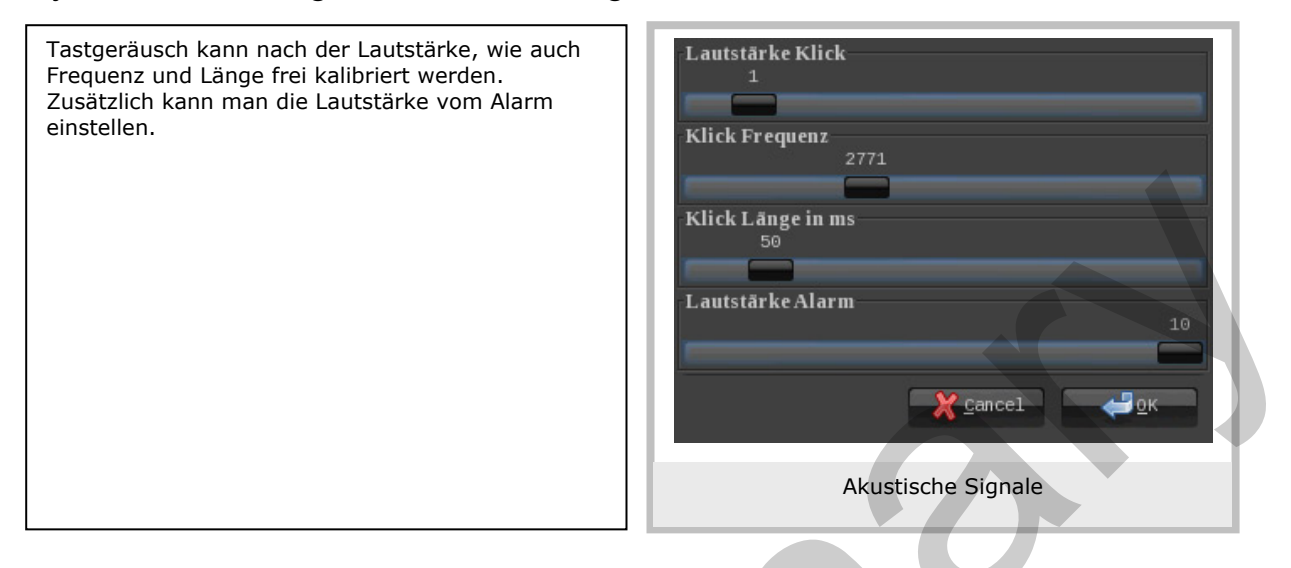

## Systemeinstellungen Zeichensätze

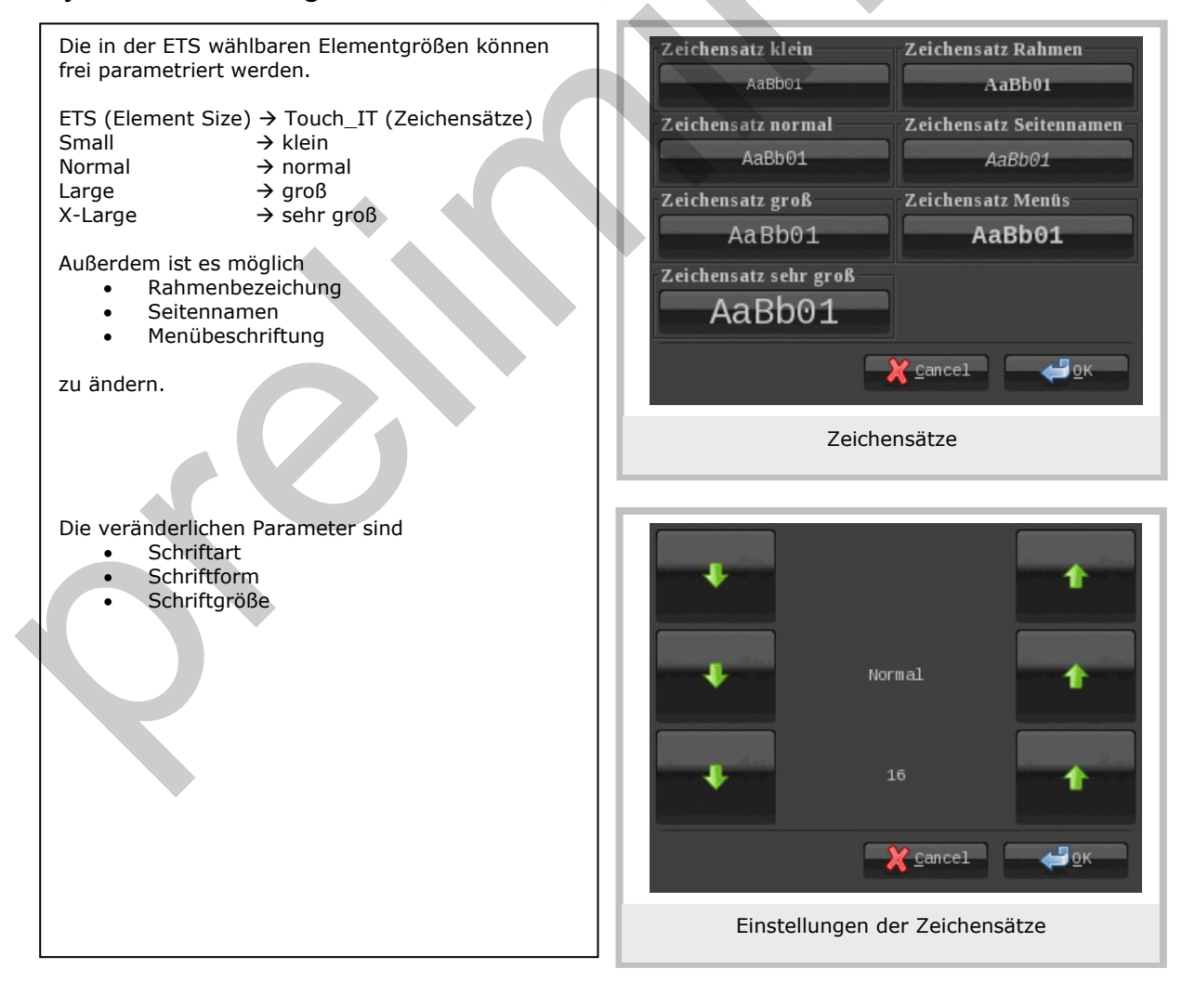

Änderungen vorbehalten

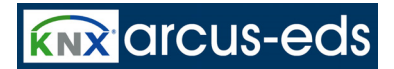

## Systemeinstellungen Sichern & Zurücksetzen

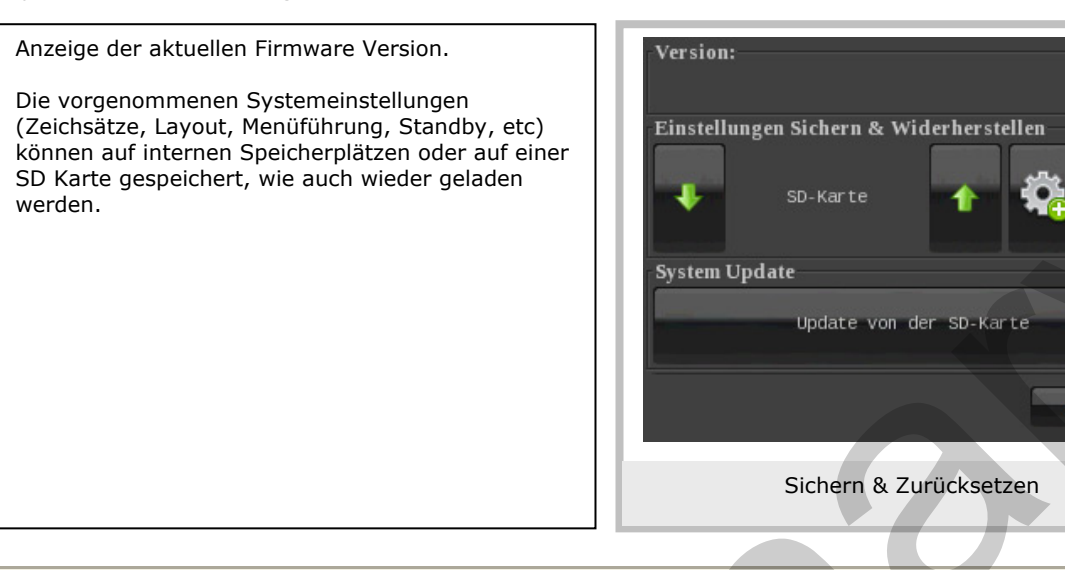

## Systemeinstellungen Layouts & Sprachen

| Mehrere Oberflächenstile stehen zur Auswahl.                                                                                                    | Oberflächenstil                                                                                          |
|----------------------------------------------------------------------------------------------------|----------------------------------------------------------------------------------------------------|
| Das Gerät kann vorab zwischen Deutsch und<br>Englisch geschaltet werden. Weitere Sprachen<br>werden demnächst verfügbar sein.<br>Es stehen 6 Navigationsmöglichkeiten zur<br>Verfügung<br>• Menüansicht<br>• Multilinguales Menü<br>• Tabs oben<br>• Tabs oben<br>• Tabs rechts<br>• Tabs links<br>• Pfeile oben<br>Als Bildschirmschoner können folgende<br>Einstellungen getroffen werden<br>• Statisches Bild | ShinyBlack Vhrzeit Sprachauswahl Deutsch Navigation & Layout Menu-multi-langua Bildschirmschoner Uhrzeit |
| <ul><li>Dynamisches Bild</li><li>Uhrzeit und Datum</li></ul>                                                                                                    | Layouts & Sprache                                                                                        |
|                                                                                                    |                                                                                                    |

<u>е о</u>к

## ETS Objekte

| Nu    | Name           | Funktion       | Beschreibung | Gruppenadressen | Länge  | K | L | S | Ü | А | Datentyp           | Priorität |
|-------|----------------|----------------|--------------|-----------------|--------|---|---|---|---|---|--------------------|-----------|
| 【192  | System Time    | System Time    |              |                 | 3 Byte | K | L | S | Ü | - | Time DPT_TimeOfDay | Niedrig   |
| ■2193 | System Date    | System Date    |              |                 | 3 Byte | K | L | S | Ü | - | Date DPT_Date      | Niedrig   |
| 二月194 | System Standby | System Standby |              |                 | 1 bit  | К | L | S | - | Α | 1 bit              | Niedrig   |
| 【195  | System LED1    | System LED1    |              |                 | 1 bit  | К | L | S | - | Α | 1 bit DPT_Switch   | Niedrig   |
| ■式196 | System LED2    | System LED2    |              |                 | 1 bit  | K | L | S | - | Α | 1 bit              | Niedrig   |

Es können bis zu 196 Gruppenadressen verwaltet werden. Falls noch keine Elemente aktiviert sind, werden nur die Systemobjekte in der Topologie dargestellt.

z.B. Element 1A auf der Seite 1 aktiviert und als 1 Bit Objekt definiert, ändert sich die Topologie wie folgt.

| Nu     | Name                    | Funktion       | Beschreibung | Gruppenadressen | Länge  | К | L | S | Ü | Α | Datentyp           | Priorität |
|--------|-------------------------|----------------|--------------|-----------------|--------|---|---|---|---|---|--------------------|-----------|
| ⊒‡[0   | 1.1-A Output, Switching | Switch         |              |                 | 1 bit  | К | L | S | Ü | Α | 1 bit              | Niedrig   |
| □₽1    | 1.1-A Input, Feedback   | Switch         |              |                 | 1 bit  | Κ | L | S | Ü | Α | 1 bit              | Niedrig   |
| □2 192 | System Time             | System Time    |              |                 | 3 Byte | К | L | s | Ü | - | Time DPT_TimeOfDay | Niedrig   |
| □2 193 | System Date             | System Date    |              |                 | 3 Byte | Κ | L | S | Ü | - | Date DPT_Date      | Niedrig   |
| ⊒⊉194  | System Standby          | System Standby |              |                 | 1 bit  | К | L | S | - | А | 1 bit              | Niedrig   |
| □2 195 | System LED1             | System LED1    |              |                 | 1 bit  | K | L | S | - | Α | 1 bit DPT_Switch   | Niedrig   |
| 196    | System LED2             | System LED2    |              |                 | 1 bit  | К | L | S | - | Α | 1 bit              | Niedrig   |

Jedes Element hat funktionsspezifische Objekte die verknüpfbar sind (siehe Dokumentation "Element Type Beschreibung"). Die genaue Analogie zwischen Parameter- und Objektansicht in der Topologie wird wie folgt aufgelöst.

z.B.

Page 3 Element 2B entspricht in der Topologie 3.2-B.

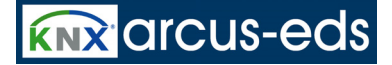

#### Impressum:

Herausgeber: Arcus-EDS GmbH, Rigaer Str. 88, 10247 Berlin

Verantwortlich für den Inhalt: Hjalmar Hevers, Reinhard Pegelow

Nachdruck, auch auszugsweise, nur mit Genehmigung der Arcus-EDS GmbH gestattet. Alle Angaben ohne Gewähr, technische Änderungen und Preisänderungen vorbehalten.

#### Haftung:

Die Auswahl der Geräte und die Feststellung der Eignung der Geräte für einen bestimmten Verwendungszweck liegen allein in der Zuständigkeit des Käufers. Für diese wird keine Haftung oder Gewährleistung übernommen. Die Angaben in den Katalogen und Datenblättern stellen keine Zusicherung spezieller Eigenschaften dar, sondern ergeben sich aus Erfahrungswerten und Messungen. Haftung für Schäden, die durch fehlerhafte Bedienung/Projektierung oder Fehlfunktionen der Geräte entstehen, ist ausgeschlossen. Vielmehr hat der Betreiber/Projektierer sicher zu stellen, dass Fehlbedienungen, Fehlprojektierungen und Fehlfunktionen keine weiterführenden Schäden verursachen können.

#### Sicherheitsvorschriften:

Achtung! Einbau und Montage elektrischer Geräte darf nur durch eine Elektrofachkraft erfolgen.

Die Einhaltung der entsprechenden Sicherheitsvorschriften des VDE, des TÜV und der zuständigen Energieversorgungsunternehmen sind vom Käufer/Betreiber der Anlage sicherzustellen. Für Mängel und Schäden, die durch unsachgemäßen Einsatz der Geräte oder durch Nichtbeachtung der Bedienungsanleitungen entstehen, wird keine Gewährleistung übernommen.

#### Gewährleistung:

Wir leisten Gewähr im Rahmen der gesetzlichen Bestimmungen. Bitte nehmen Sie im Falle einer Fehlfunktion mit uns Kontakt auf und schicken Sie das Gerät mit einer Fehlerbeschreibung an unsere unten genannte Firmenadresse.

Hersteller:

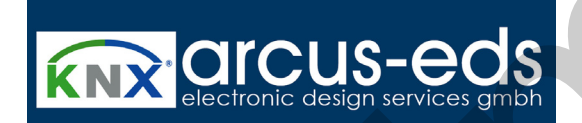

Eingetragene Warenzeichen:

C€

Das CE-Zeichen ist ein Freiverkehrszeichen, das sich ausschließlich an die Behörde wendet und keine Zusicherung von Eigenschaften beinhaltet.

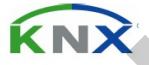

Eingetragenes Warenzeichen der Konnex Association